### Metodo per la Condivisione G SUITE FOR EDUCATION

I.C.1 Decima Persiceto

# Accesso

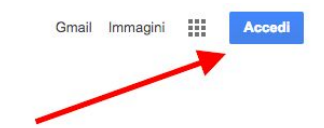

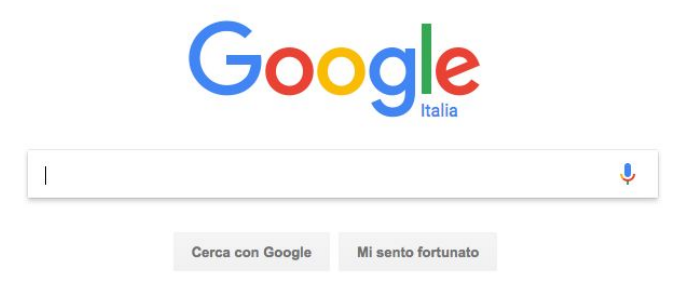

Dalla pagina www.google.com cliccare in alto a destra su ACCEDI

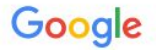

#### Un unico account. Tutto il mondo Google.

Accedi con il tuo account Google

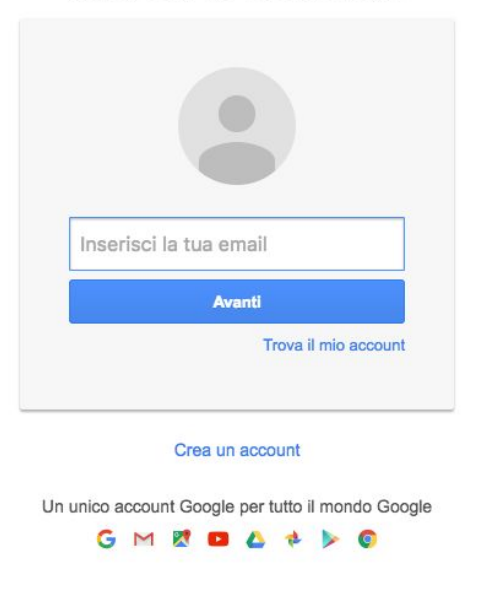

Nella pagina successiva inserire il proprio nome utente G Suite for Education e la propria password

|                                     | Posta       | Immagini |               |
|-------------------------------------|-------------|----------|---------------|
|                                     | 9           | G        | G+            |
|                                     | Account per | Ricerca  | Google+       |
| Google                              | M           | 31       |               |
| Julia                               | Posta       | Calendar | Drive         |
| Ŷ                                   |             |          |               |
|                                     | Documenti   | Fogli    | Presentazioni |
| Cerca con Google Mi sento fortunato |             | -        | -             |
|                                     | Sites       | Gruppi   | Contatti      |
|                                     |             | Altro    |               |

<u>Una volta effettuato l'accesso</u>, cliccando sui **nove quadratini** in altro a destra potremo selezionare il servizio che intendiamo utilizzare (Posta, Drive, Calendario, ecc...)

### Un piccolo aiuto per gli amministratori

#### Google

Verifica le opzioni di recupero del tuo account

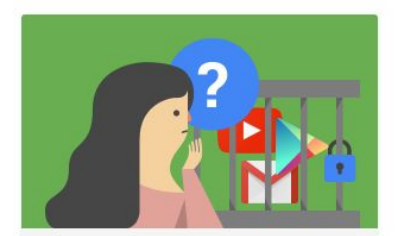

Comunicaci come possiamo contattarti qualora rilevassimo un'attività insolita nel tuo account.

#### Numero di telefono di recupero

Aggiungi un numero di telefono

#### Email di recupero

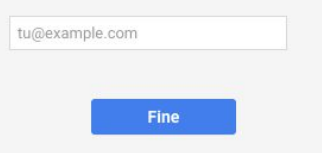

Al primo accesso (ma potrebbe comparire anche in seguito) potreste imbattervi in questa schermata. Vi viene chiesto di aggiungere il **numero di telefono** o una **email di recupero** per poter recuperare la vostra password nel caso non la ricordaste.

In G Suite for Education gli amministratori possono sempre ripristinare la vostra password, ma se aggiungete una email di recupero risparmierete loro di compiere questa operazione che costituisce la maggioranza degli interventi in piattaforma.

# Le Applicazioni

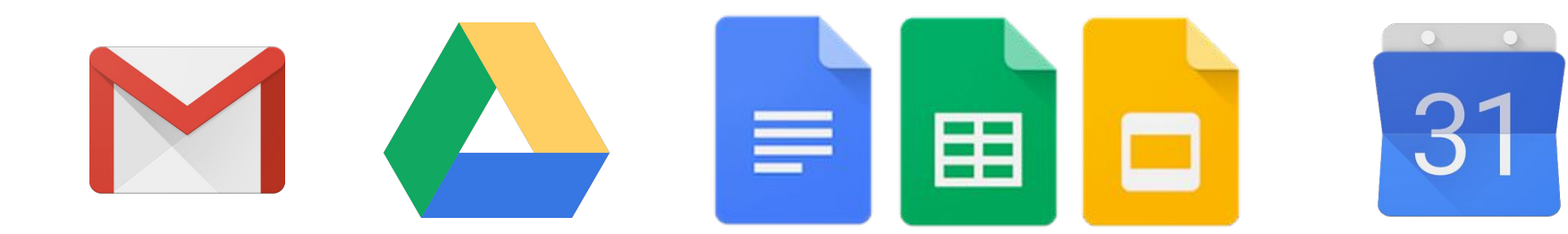

## Posta

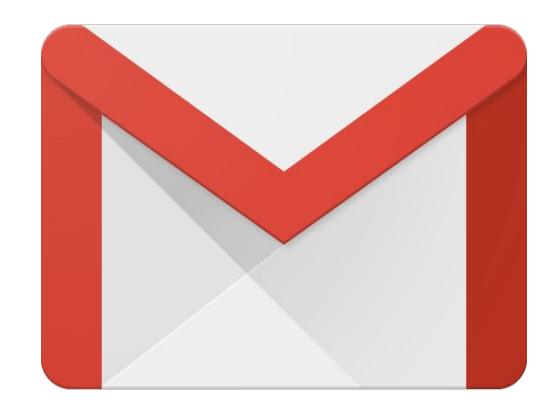

## Gmail

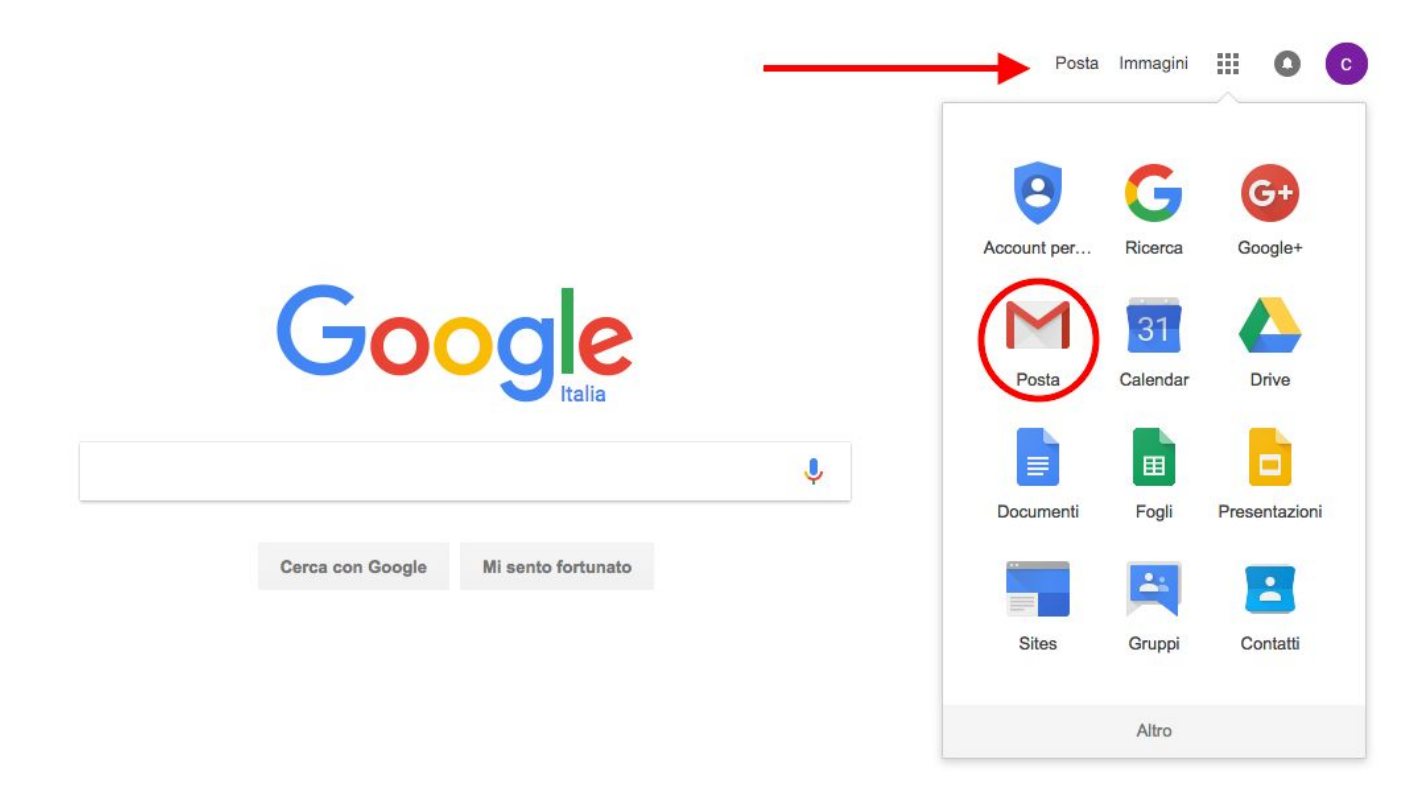

Il servizio di posta elettronica di G Suite è basato su Gmail, ma si chiama **Posta**.

| US<br>Servizio MARCONI TSI |                              | ~ <mark>२</mark> Ш                                                                                                    | 0        |
|----------------------------|------------------------------|----------------------------------------------------------------------------------------------------|----------|
| Posta -                    | C Altro *                    | 1-46 di 46 < >                                                                                                    | \$       |
| SCRIVI                     | Google                       | Nuovo accesso da Chrome su Mac - Nuovo accesso da Chrome su Mac Ciao classroom, Il tuo account Google classroom01@scuole.istruzionee          | 16:12    |
| osta in arrivo (46)        | 🗌 📩 Luigi Parisi (Classroom) | Nuova domanda: "Dove volete andare in gita?" - Gentile classroom, Luigi Parisi ha pubblicato una nuova domanda in Google Classroom Serviz     | 16 gen   |
| peciali                    | Luigi Parisi (Classroom)     | Nuovo compito: "Compito di gennaio" - Gentile classroom, Luigi Parisi ha pubblicato un nuovo compito in Google Classroom Servizio Marconi.    | 16 gen   |
| osta inviata<br>ozze       | The Lucid Team               | Try our new UML Sequence Markup! - This new tool will save you time and simplify your diagramming process. lucidchart-logo-newsletter-2015-2  | 06/12/16 |
| tro <del>+</del>           | □ ☆ Google                   | Nuovo accesso da Chrome su Windows - Nuovo accesso da Chrome su Windows Ciao classroom, Il tuo account Google classroom01@scuole.             | 06/12/16 |
| . • - 6                    | □ 📩 Lucidchart               | Welcome to Lucidchart - Diagrams Done Right Hi classroom, Welcome to the creative and visual world of Lucidchart! Your username is classroor  | 06/12/16 |
| erca persone               | Luigi Parisi (Classroom)     | Nuovo compito: "Prova" - Gentile classroom, Luigi Parisi ha pubblicato un nuovo compito in Google Classroom Servizio Marconi. Prova Compito   | 24/08/16 |
| parisi                     | Luigi Parisi (Classroom)     | Nuovo compito: "compito di prova moduli" - Hi classroom, Luigi Parisi posted a new assignment in Google Classroom Servizio Marconi. Due: 1    | 13/07/16 |
|                            | Luigi Parisi (Classroom)     | Nuovo compito: "Verifica su Garibaldi" - Hi classroom, Luigi Parisi posted a new assignment in Google Classroom Servizio Marconi. Due: 13 lug | 12/07/16 |
|                            | 🗌 📩 Luigi Parisi (Classroom) | New announcement: "ciao a tutti, date un'occhiata a questo" - Hi classroom, Luigi Parisi posted a new announcement in Google Classroom        | 12/07/16 |
|                            | Google                       | Nuovo accesso da Chrome su Linux - Nuovo accesso da Chrome su Linux Ciao classroom, Il tuo account Google classroom01@scuole.istruzior        | 12/07/16 |
|                            | Google                       | Nuovo accesso da Chrome su Mac - Nuovo accesso da Chrome su Mac Ciao classroom, Il tuo account Google classroom01@scuole.istruzione           | 12/07/16 |
|                            | Luigi Parisi (Classroom)     | New question: "Quale film guarderemo domani?" - Google Classroom has a new question. "Quale film guarderemo domani?" Due: 8 apr Get st        | 07/04/16 |
|                            | Luigi Parisi (Classroom)     | Nuovo compito: "Compito di Musica" - Google Classroom ha un nuovo compito. "Compito di Musica" Due: 15 apr Instructions:                      | 07/04/16 |
|                            | Luigi Parisi (Classroom)     | questa è una prova (Google Classroom annuncio) - Luigi Parisi ha pubblicato un annuncio nel corso Google Classroom. "questa è una prova"      | 07/04/16 |

L'aspetto è infatti simile, ma come indicato nell'immagine compare la scritta **Posta** anziché Gmail ed un **logo personalizzato** al posto di quello di Google

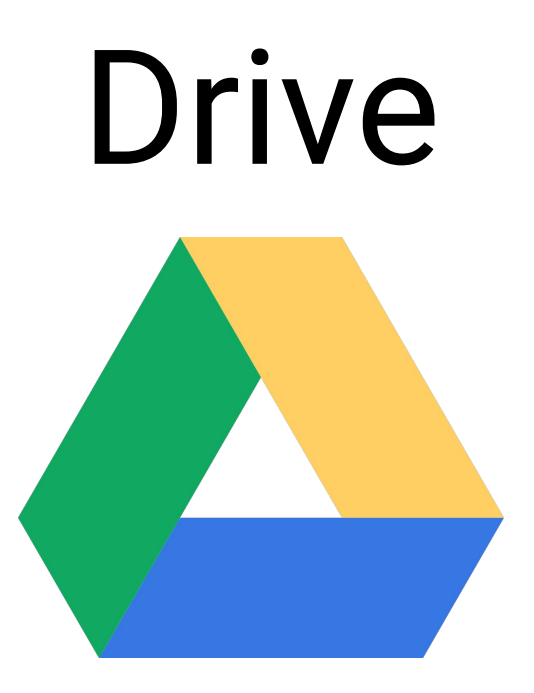

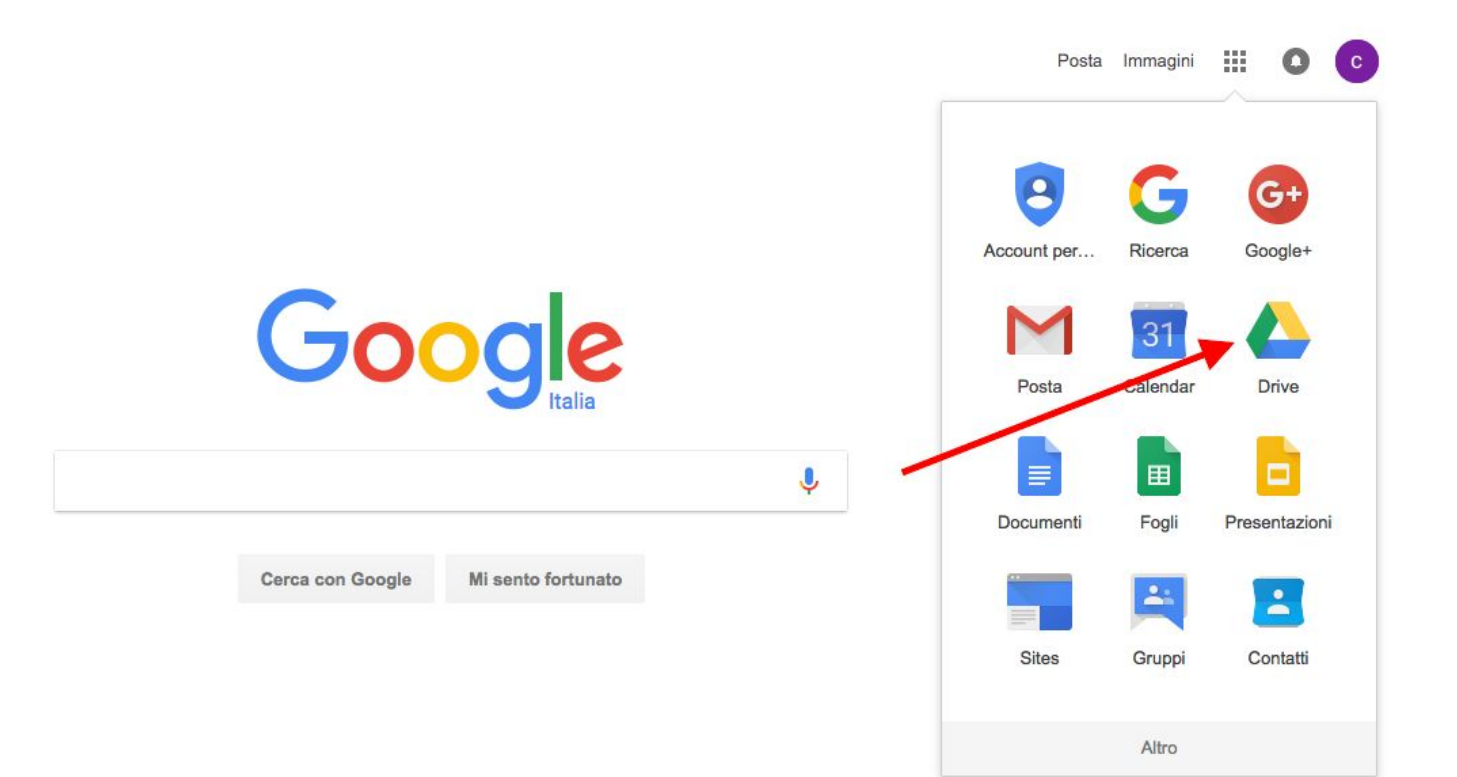

Per accedere a Drive, cliccare sull'icona del servizio come indicato nell'immagine

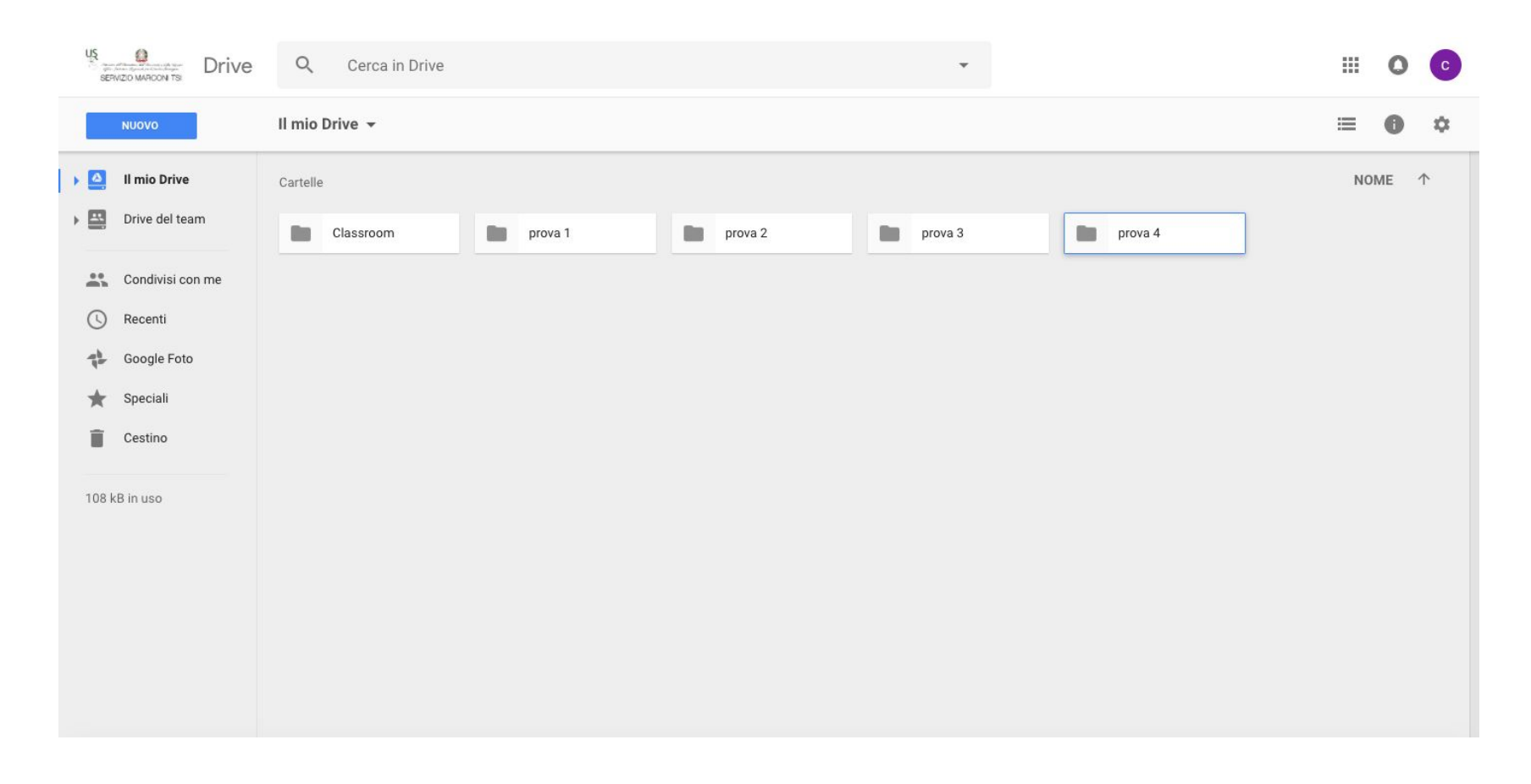

Google Drive è il servizio di archiviazione e creazione documenti di Google. Nella versione G Suite for education lo spazio disponibile è illimitato.

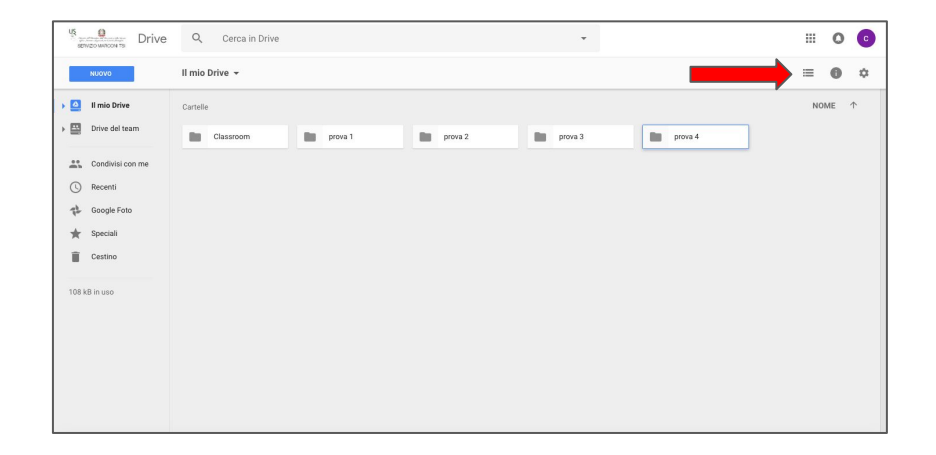

| us Drive Drive   | Q. Cerca in Drive | <b>v</b> (   |                 | III O 💿         |
|------------------|-------------------|--------------|-----------------|-----------------|
| NUOVO            | Il mio Drive 👻    |              |                 |                 |
| > 🤮 Il mio Drive | Nome 🛧            | Proprietario | Ultima modifica | Dimensioni file |
| > Drive del team | Classroom         | io           | 11 set 2015 io  | -               |
| Condivisi con me | prova 1           | io           | 15:44 io        | -               |
| C Recenti        | prova 2           | io           | 15:44 io        | -               |
| 💠 Google Foto    | prova 3           | io           | 15:44 io        | -               |
| ★ Speciali       | prova 4           | io           | 15:44 io        | -               |
| Cestino          |                   |              |                 |                 |
| 108 kB in uso    |                   |              |                 |                 |
|                  |                   |              |                 |                 |
|                  |                   |              |                 |                 |
|                  |                   |              |                 |                 |
|                  |                   |              |                 |                 |

I documenti e le cartelle possono essere visualizzati in modalutà Griglia o Elenco cliccando sul pulsante in alto a destra

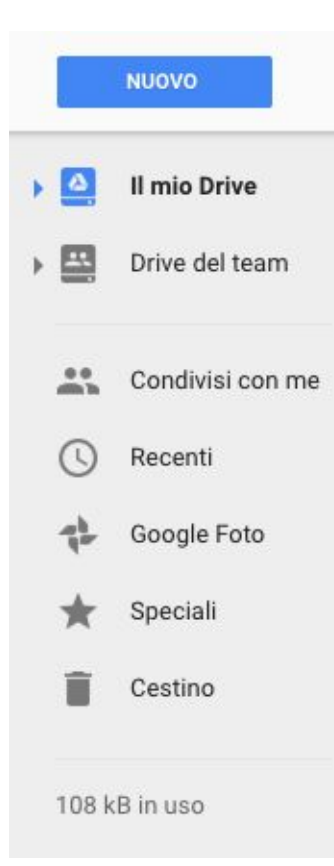

-

Nel menu a sinistra troviamo alcune tra le funzioni principali tra cui:

- Il mio Drive (contiene tutti i nostri file)
- Condivisi con me (contiene tutti i file che vengono condivisi da altri utenti)
- Recenti (contiene in ordine cronologico gli ultimi file aperti)
- Speciali (contiene i file che è possibile contrassegnare come preferiti)
- **Cestino** (contiene i file che vengono cancellati)

## Come effettuare l'upload di un file

Metodo 1

| COLUMN TWO IS NOT                  | 🔍 🔍 🧶 🚺 II mio Drive - Goog                            | gle Drive ×                 |                                 |                               |                            | €8                             |  |  |
|------------------------------------|--------------------------------------------------------|-----------------------------|---------------------------------|-------------------------------|----------------------------|--------------------------------|--|--|
|                                    | ← → C ☆ Sicuro https://drive.google.com/drive/my-drive |                             |                                 |                               |                            |                                |  |  |
|                                    | 🔆 Bookmarks 👂 popplet 📭 Y                              | ′ouTube - Broadca 👤 Flash c | ards, vocab 🍈 Your prezis   Pre | zi 🗋 Scoop.it! 🗋 Storify this | 🔹 iCloud 🗋 🕇 Paper.li 📋 Re | ad Later 🛛 » 🗎 Altri Preferiti |  |  |
|                                    | US<br>SEFWIZO MARDON TSI                               | Q Cerca in Drive            |                                 |                               | •                          | III O C                        |  |  |
|                                    | NUOVO                                                  | Il mio Drive 👻              |                                 |                               |                            | ≡ 0 ≎                          |  |  |
|                                    | 🕨 🧕 🛛 Il mio Drive                                     | Cartelle                    |                                 |                               |                            | NOME 个                         |  |  |
|                                    | Drive del team                                         | Classroom                   | prova 1                         | prova 2                       | prova 3                    | prova 4                        |  |  |
|                                    | Condivisi con me                                       |                             |                                 |                               |                            |                                |  |  |
|                                    | C Recenti                                              |                             |                                 |                               |                            |                                |  |  |
| QWERTY Digital<br>Contentation.pdf | Google Foto                                            |                             |                                 |                               |                            |                                |  |  |
|                                    | ★ Speciali                                             |                             |                                 |                               |                            |                                |  |  |
|                                    | Cestino Cestino                                        |                             |                                 |                               |                            |                                |  |  |
|                                    | 108 kB in uso                                          |                             |                                 |                               |                            |                                |  |  |
|                                    |                                                        |                             |                                 |                               |                            |                                |  |  |
| A ATTACK                           |                                                        |                             |                                 |                               |                            |                                |  |  |
| C C BA                             |                                                        |                             |                                 |                               |                            |                                |  |  |
| A Start                            |                                                        |                             |                                 |                               |                            |                                |  |  |
| DA A A                             |                                                        |                             |                                 |                               |                            |                                |  |  |

**Trascinare** il file dal desktop o dalla posizione in cui si trova all'interno di Drive come indicato nell'immagine

### Come effettuare l'upload di un file

Metodo 2

#### Cliccare su **Nuovo** e quindi su **Caricamento di file** o **Caricamento cartella**.

Selezionare il file o la cartella che si desidera importare.

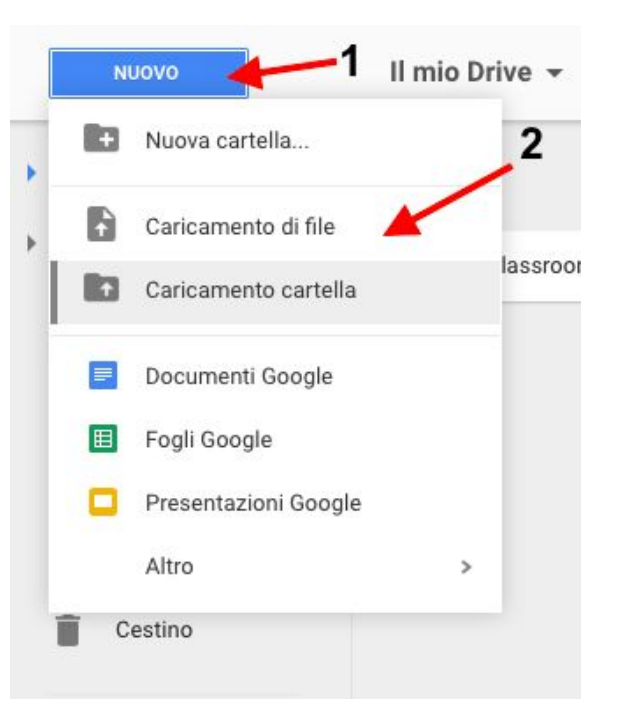

### Documenti, Fogli, Presentazioni

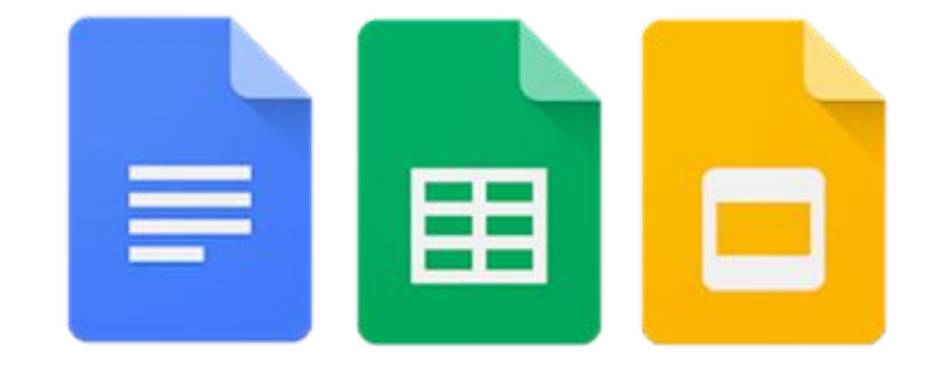

### Creare documenti

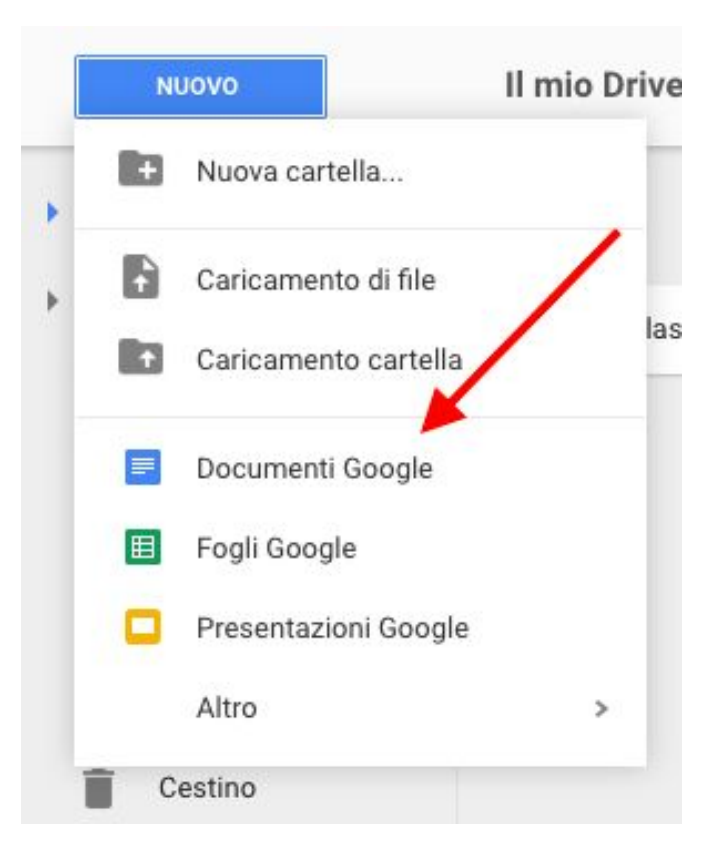

Per creare documenti cliccare in alto su **Nuovo** e quindi sulla tipologia di documento desiderata: **Documenti, Fogli di** calcolo, **Presentazioni**.

### Creare documenti

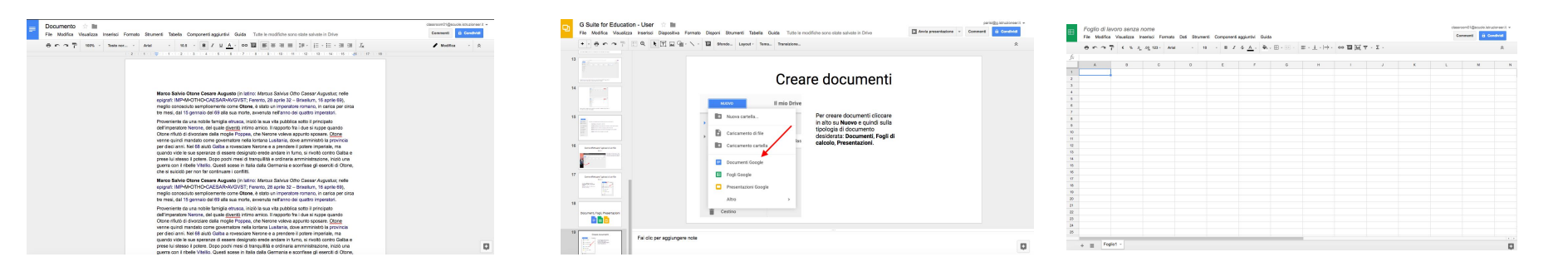

Il layout è molto simile ai rispettivi software di produttività (LibreOffice, Microsoft Office, iWork, ecc...)

### Condividere

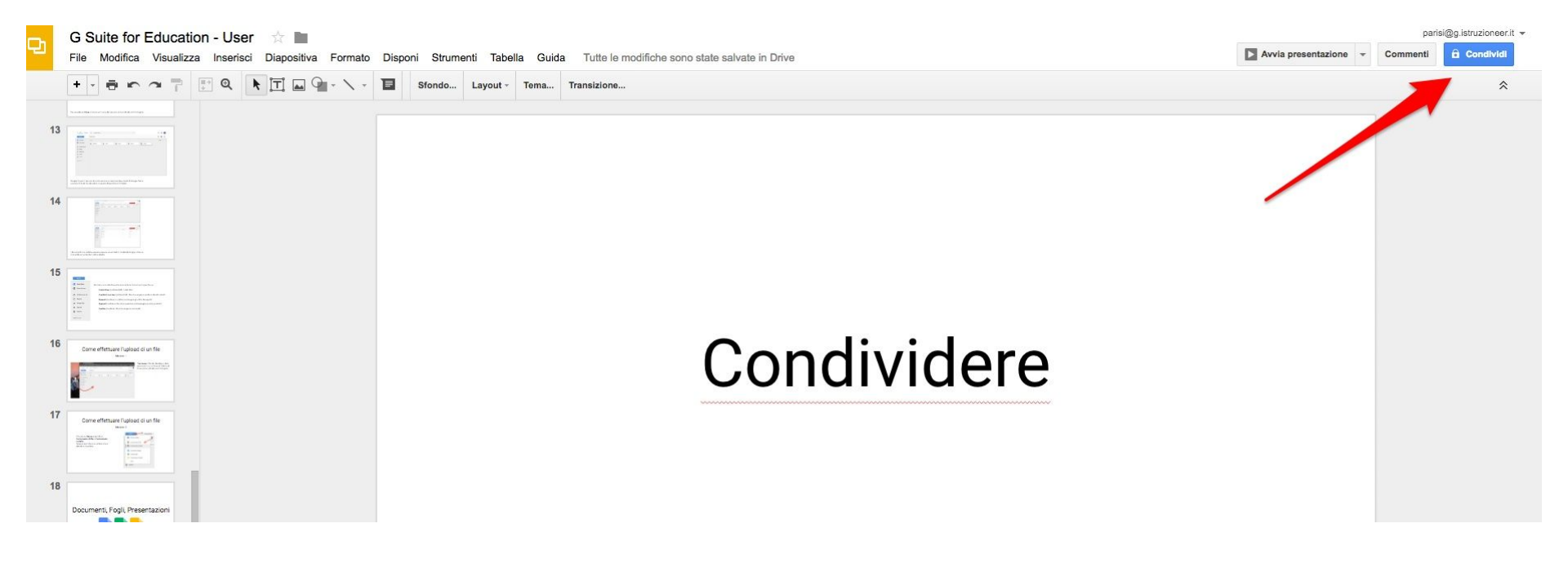

Per condividere bisogna cliccare in alto a destra all'interno di un documento su Condividi

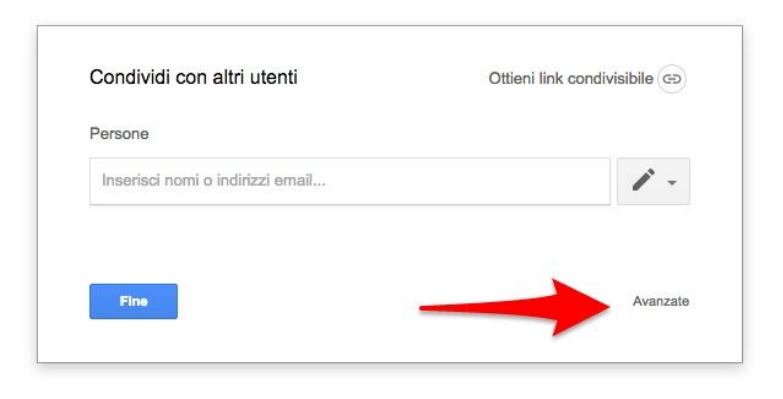

Dopo aver cliccato su condividi, comparirà una <u>finestra di condivisione rapida</u>, utile per condividere velocemente le risorse, ma che non consente di usufruire di tutte le funzionalità presenti invece nella scheda **Avanzate** 

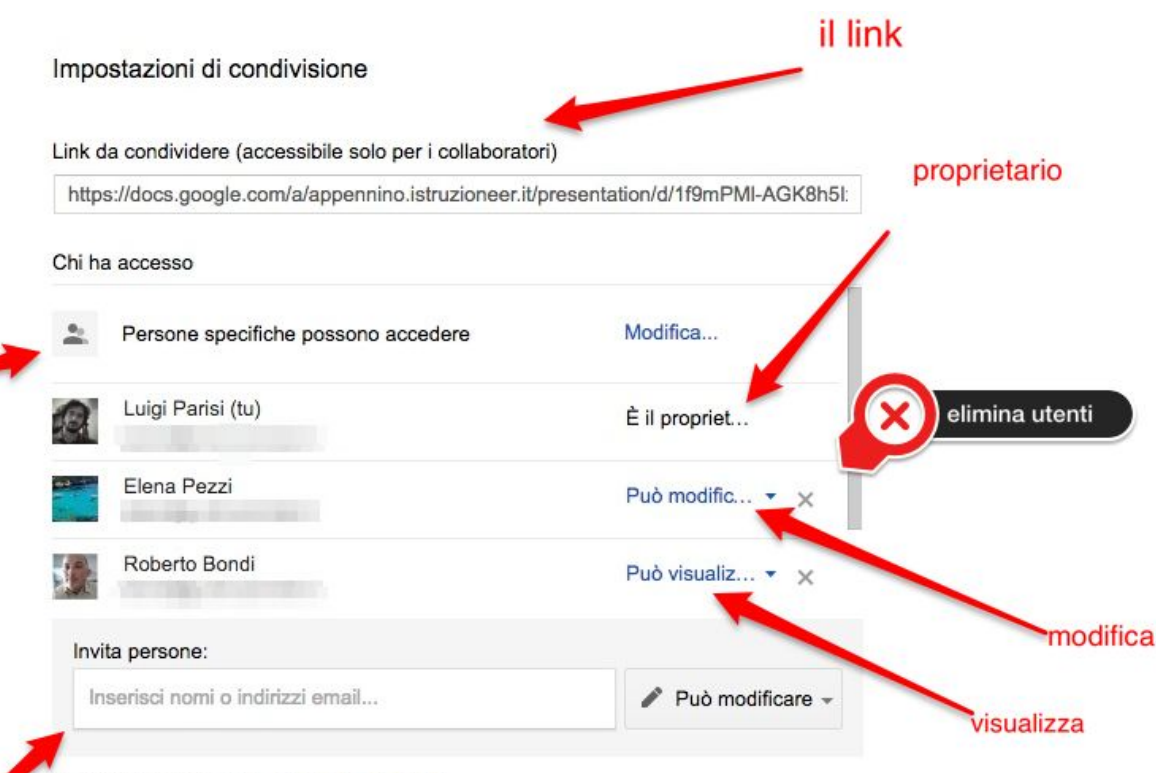

Impostazioni proprietario Ulteriori informazioni

Fine

chi può

accedere

aggiungere utenti

Impedisci agli editor di modificare gli accessi e aggiungere nuove persone

Disattiva le opzioni di download, stampa e copia per commentatori/visualizzatori

Cliccando su **Avanzate** si viene riportati ad una scheda come quella illustrata nell'immagine.

Da questa scheda è possibile personalizzare le condivisioni in modo molto preciso Google Apps for Education

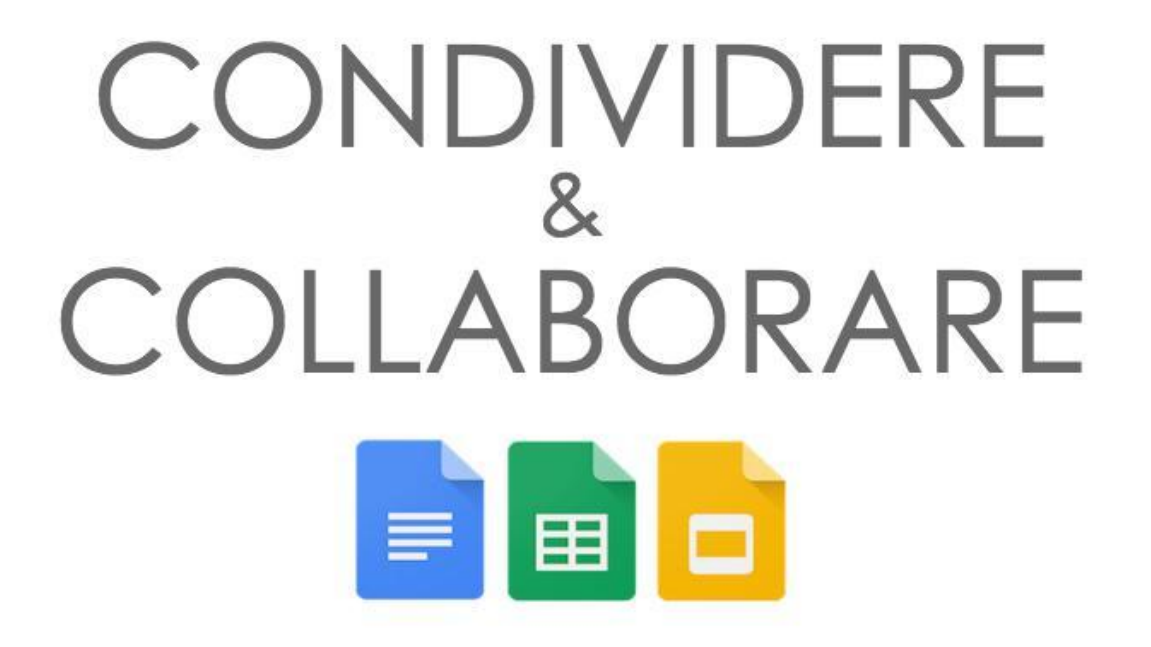

Nelle slide successive viene spiegato in modo più dettagliato il principio delle condivisioni. Questo principio può essere applicato in generale alla maggior parte delle applicazioni web 2.0

### QUANDO ?

per invitare un altro utente a visualizzare o modificare un documento

## CON CHI ?

con altri utenti Google Apps o Gmail in MODIFICA con chiunque in VISUALIZZAZIONE

### COME

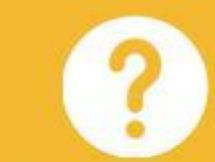

cliccando sul pulsante CONDIVIDI in alto a destra da qualsiasi documento

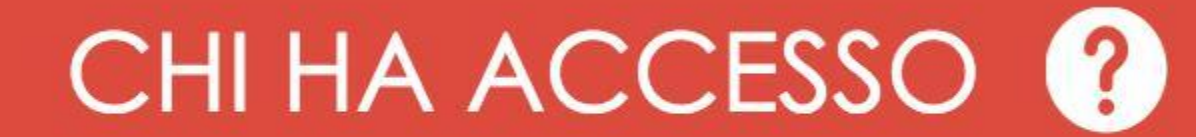

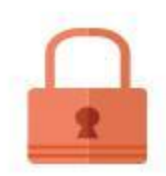

### privato

solo tu puoi accedere (o altri aggiunti dal proprietario)

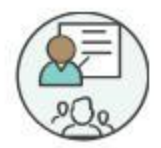

# chiunque abbia il link può accedere

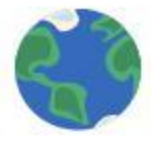

### pubblico sul web

chiunque può trovare il documento sul web

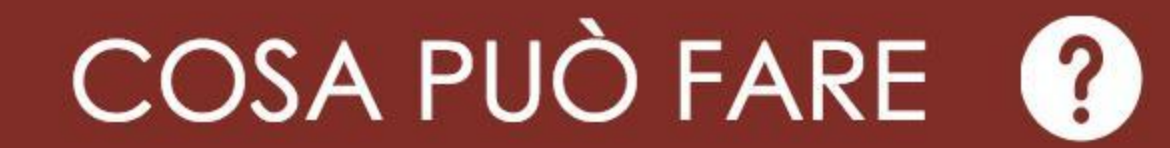

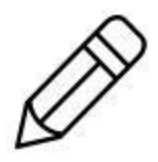

# può modificare il documento in scrittura

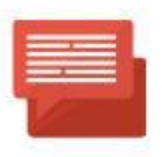

### può commentare

può aggiungere commenti ma non scrivere

## può visualizzare

può solo visualizzare senza modificare

Google Apps for Education

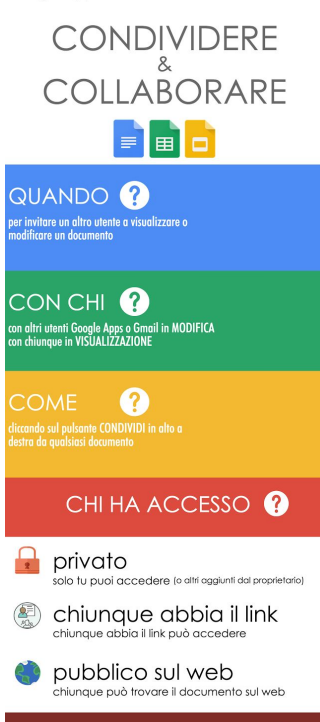

COSA PUÒ FARE 🕐

può modificare può modificare il documento in scrittura

può commentare può aggiungere commenti ma non scrivere

0.000

può visualizzare può solo visualizzare senza modificare

eata da Luigi Parisi nizio Marconi TSI - USE Emilia-Romagna py//servizomarconi.w.istruzioneer.it/ cnologie@g.istruzioneer.it 051 3785 268 - 267 Cliccare sull'immagine per visualizzare l'infografica in un'altra pagina